## Printen vanaf je laptop

Om te kunnen printen op school maken we gebruik van een webservice. Dit betekent dat je geen printerstuurprogramma op je laptop hoeft te installeren.

Het is wel belangrijk dat het document wat je wilt afdrukken op een bereikbare plek is opgeslagen.

Log in op de portal van Noorderpoort. www.noorderportal.nl

- Klik bij "Mijn Apps" op de tegel "Printen"
- Log vervolgens in met je Noorderpoortaccount

Zie je het tegeltje "Printen" niet, klik dan op het tandwieltje rechtsboven "Mijn Apps" en zet een vinkje in het vakje vóór de optie printen.

Klik vervolgens weer op het tandwieltje om de lijst te sluiten. Het tegeltje is er nu bijgeplaatst.

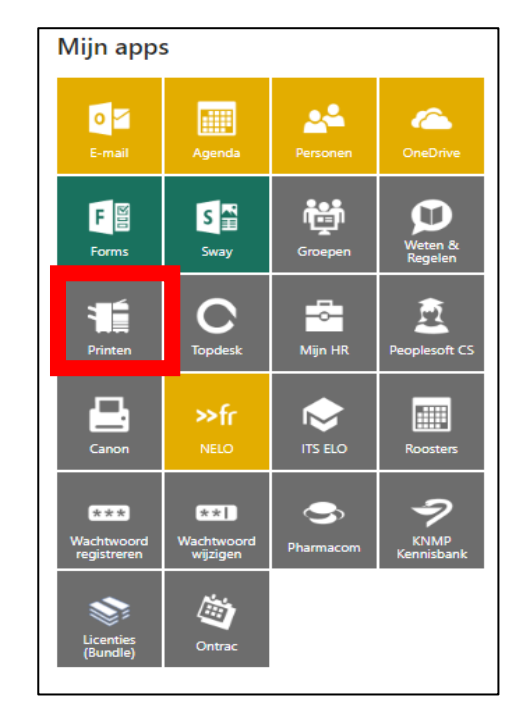

Je komt vervolgens op een nieuwe webpagina terecht.

| Tegoed Print                 |                                  |      |      |  |
|------------------------------|----------------------------------|------|------|--|
| Tegoed opt                   | ies                              |      |      |  |
| Opwaarde     Kies één van de | r <b>en</b><br>e volgende bedrag | jen: |      |  |
| € 5                          | € 10                             | € 15 | € 20 |  |
| Transactie                   | es                               |      |      |  |

 ■ Nederlands
 Help
 € 7,20

Hier zie je twee tabs.

Op de eeste tab "Tegoed" kun je je printtegoed opwaarderen. Dit gaat via I-deal.

Rechtsboven kun je zien hoe hoog je printtegoed is.

## Nieuwe 1<sup>e</sup>-jaarsstudenten starten op met een printtegoed van € 10,-Zie je dit bedrag niet staan, neem dan even contact op met de baliemedewerker in Lic1

## Het tabblad "Print"

Om een document te printen kun je deze naar het vak slepen, of je kunt ergens in het vak klikken om het document te zoeken in je computer of netwerk.

| Print                                                                                                    |  |
|----------------------------------------------------------------------------------------------------|--|
| Print opties                                                                                                    |  |
| Bestanden uploaden     Upload de bestanden die je wilt printen en haal je prints op bij een willekeurige Canon printer. |  |
| Sleep bestanden of klik om te bladeren                                                                                  |  |
|                                                                                                    |  |
| De volgende bestandsformaten zijn toegestaan: doc(y) in(e)g. pdf. ppg. pps. ppf(y) df. tyt. yls(y)                      |  |

Het bestand word naar de printserver gestuurd en je ziet deze in het vak verschijnen.

| Print c | opties                                                                                                    |
|---------|----------------------------------------------------------------------------------------------------|
| - Bes   | standen uploaden                                                                                               |
| Uploa   | ad de bestanden die je wilt printen en haal je prints op bij een willekeurige Canon printer.                   |
|         | <b>2.9</b> MB                                                                                                  |
|         | Video bewer                                                                                                    |
| Ve      | envilder bestand                                                                                               |
|         |                                                                                                    |
| Pri     | int Instellingen                                                                                               |
|         |                                                                                                    |
| 0       | De volgende bestandsformaten zijn toegestaan: .doc(x), .jp(e)g, .pdf, .png, .pps, .ppt(x), .rtf, .txt, .xls(x) |

De knop "Instellingen" gebruik je om extra opties in te stellen.

Als je op de knop "Print" klikt wordt de opdracht naar de printer verstuurd. Gebruik je pasje om je opdracht te printen.

| Aantal kopieën:          1         Kleurmodus:         Zwart-wit |
|------------------------------------------------------------------|
| 1<br>Kleurmodus:                                                 |
| Kleurmodus:                                                      |
| Zwart-wit ~                                                      |
| 2. Mart Mit                                                      |
| Printstijl:                                                      |
| Dubbelzijdig - lange zijde ~                                     |
| Nieten:                                                          |
| Geen nietjes ~                                                   |